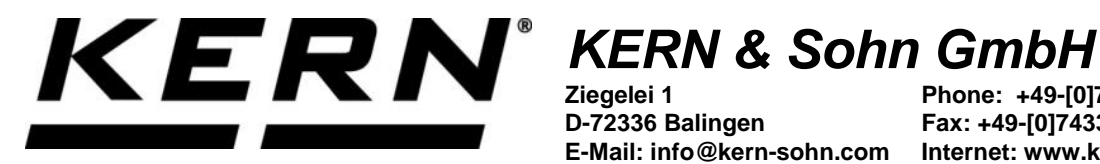

D-72336 Balingen

Phone: +49-[0]7433-9933-0 Fax: +49-[0]7433-9933-149 E-Mail: info@kern-sohn.com Internet: www.kern-sohn.com

## **Operating instructions KERN App Tolerance -Tolerance weighing function**

# **KERN SET-031**

Version 1.0 2020-05 GB

> • 1

The current version of these instructions can also be found online under: https://www.kern-sohn.com/shop/de/DOWNLOADS/ Under the section Operating manuals

SET-031-BA-e-2010\_tolerance

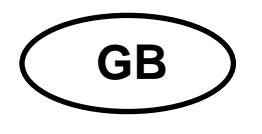

KERN App Tolerance Version 1.0 2020-05 Operating instructions SET-031

### Contents

| 1   | Weighing function Tolerance – Tolerance weighing function | 3  |
|-----|-----------------------------------------------------------|----|
| 1.1 | Weighing                                                  | 3  |
| 1.2 | Button NCF batch - Batch Charge – Batch management        | 7  |
| 1.3 | Start/Stop button                                         | 11 |
| 1.4 | Saving with object ID and object name:                    | 12 |
| 1.5 | Function Tolerance counting                               | 13 |
|     | -                                                         |    |

#### **1** Weighing function Tolerance – Tolerance weighing function

**1** This function offers the possibility to determine a target weight which is situated inside a certain tolerance (upper/lower limit value). The values can be entered either numerically or in percent.

#### 1.1 Weighing

In the menu FUNCTIONS click button "Tolerance": The input screen appears:

|     |                             | Tatsächliches Gewicht: <b>0,0</b> kg                   |                            |         |
|-----|-----------------------------|--------------------------------------------------------|----------------------------|---------|
|     | Definieren<br>Untere Grenze | Klicken / Tippen Sie hier, um<br>DefinierenZielgewicht | Definieren<br>Obere Grenze |         |
| 0 g |                             |                                                        |                            | 15000 g |
|     | TARA 0,0                    | kg                                                     | 0                          |         |

If necessary, place a tare container on the weighing plate and tare with button TARE:

|     | Ta                          | itsächliches Gewicht: NETZ <b>0,0</b> kg                      |                            | •       |
|-----|-----------------------------|---------------------------------------------------------------|----------------------------|---------|
|     | Definieren<br>Untere Grenze | Klicken / Tippen Sie hier, um<br><b>DefinierenZielgewicht</b> | Definieren<br>Obere Grenze |         |
| 0 g |                             |                                                               |                            | 15000 g |
|     | TARA 1.0 kg                 | ]                                                             | 0                          |         |

Next determine the target weight. For this click the blue field. The screen to enter the target weight appears:

| DEFINIEREN ZIELGEWICHT                            |  |  |
|---------------------------------------------------|--|--|
| Gewicht von Waage verwenden                       |  |  |
| NET <b>O, O kg</b><br>GEWICHT<br>ANWENDEN<br>ODER |  |  |
| Gaban Sie dar Zielnewicht ein *                   |  |  |
| Bitte geben Sie das Zielgewicht ein               |  |  |
| <b>O Im (g)</b> O Im (kg)                         |  |  |

Enter the target weight and select the weighing unit: **Here is an example:** 

| DEFINIEREN ZIELGEWICHT<br>Gewicht von Waage verwenden |
|-------------------------------------------------------|
|                                                       |
| NET <b>O,O kg</b>                                     |
|                                                       |
| GEWICHT<br>ANWENDEN                                   |
| ODER                                                  |
| Geben Sie das Zielgewicht ein *<br>2                  |
| 🔿 Im (g) 💿 Im (kg)                                    |

Then click the CONFIRM button. In the following screen determine the tolerance limits for the weighing good:

|   | Tatsäo                        | chliches Gewicht: NETZ <b>0,0</b> kg |                       | • |
|---|-------------------------------|--------------------------------------|-----------------------|---|
|   | Untere Grenze = <b>2,0 kg</b> | Zielgewicht<br><b>2,0</b> kg         | Obere Grenze = 2,0 kg |   |
| * |                               |                                      |                       | ~ |
|   | TARA 1,0 kg                   |                                      | 0                     |   |

Click the fields "Upper and lower limit" and enter the respective value. The value can be entered in grams or as percent value.

#### Here is an example:

| DEFINIEREN UNTERE TOLERANZ     |
|--------------------------------|
| Gewicht von Waage verwenden    |
| NET <b>0,0 kg</b>              |
| GEWICHT<br>ANWENDEN            |
| ODER                           |
| Eingabe der unteren Toleranz * |
| 5                              |
| <b>Im (g)</b> Im (%)           |

Now enter the upper limit value accordingly.

Now the following screen shows the entered values:

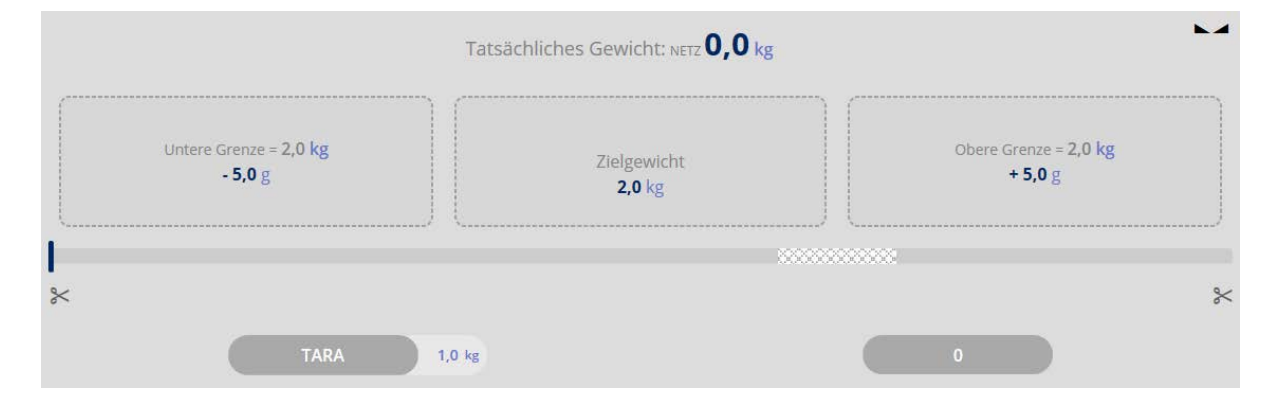

Now you can start weighing. Here are the examples for:

#### Weighing good below the lower limit value:

|                                                 | ·                            | ·                                              |
|-------------------------------------------------|------------------------------|------------------------------------------------|
| Untere Grenze = <b>2,0 kg</b><br>- <b>5,0</b> g | Zielgewicht<br><b>2,0</b> kg | Obere Grenze = <b>2,0 kg</b><br>+ <b>5,0</b> g |
|                                                 |                              | ·                                              |

#### Weighing good matches with target weight:

| Та                                | tsächliches Gewicht: NETZ <b>2,0 kg</b> | •                                |
|-----------------------------------|-----------------------------------------|----------------------------------|
| Untere Grenze = 2,0 kg<br>- 5,0 g | OK<br>Zielgewicht<br>2,0                | Obere Grenze = 2,0 kg<br>+ 5,0 g |
| :                                 |                                         |                                  |
| TARA 1,0 kg                       |                                         | 0                                |

#### Weighing good above the upper limit value:

|                                                 | Tatsächliches Gewicht: NETZ <b>2,4</b> kg |                                                |
|-------------------------------------------------|-------------------------------------------|------------------------------------------------|
| Untere Grenze = <b>2,0 kg</b><br>- <b>5,0</b> g | Zielgewicht<br><b>2,0</b> kg              | Obere Grenze = <b>2,0 kg</b><br><b>+ 5,0</b> g |
| *                                               |                                           | ×                                              |
| TARA 1,0                                        | 0 kg                                      |                                                |

The target weight can be reached by carefully adding or removing weighing good.

 $\approx$ 

Clicking the scissors:

| Min Value: 680 g | 7 | Max Value:2660 g |
|------------------|---|------------------|
|                  |   |                  |

The values to the left and to the right on the capacity display describe the relative range (the relevant section of the bar graph), which is actually used with this balance in this measurement.

#### 1.2 Button NCF batch - Batch Charge – Batch management

| By clicking the button                          |             | "NCF batch" a batch (lot) can be provided with an ID. |
|-------------------------------------------------|-------------|-------------------------------------------------------|
| Here is an example:                             |             |                                                       |
| - <b>+</b> Toleranz<br>Gewicht innerhalb oder a | ußerhalb de | er erlaubten Toleranz                                 |
|                                                 |             |                                                       |

DEFINIEREN CHARGEN-ID

00000

\*

Chargen-ID \*

Schraubenxyz1

Enter the batch ID and click button CONFIRM:

The screen for entering target weight and limit values appears. Also the previously determined batch is displayed:

|                                 | Tatsächliches Gewicht: <b>-0,0</b> kg                         | >                          |
|---------------------------------|---------------------------------------------------------------|----------------------------|
| <br>Definieren<br>Untere Grenze | Klicken / Tippen Sle hier, um<br><b>DefinierenZielgewicht</b> | Definieren<br>Obere Grenze |
| TAPA 00                         | ke                                                            | 150                        |

As described above, enter target weight and limit values and then start weighing. When the target weight is reached, a short acoustic signal sounds, then the display changes automatically to the results overview.

Enter here the object ID of the weighing, if you want, also fill out the residual fields.

#### Here is an example:

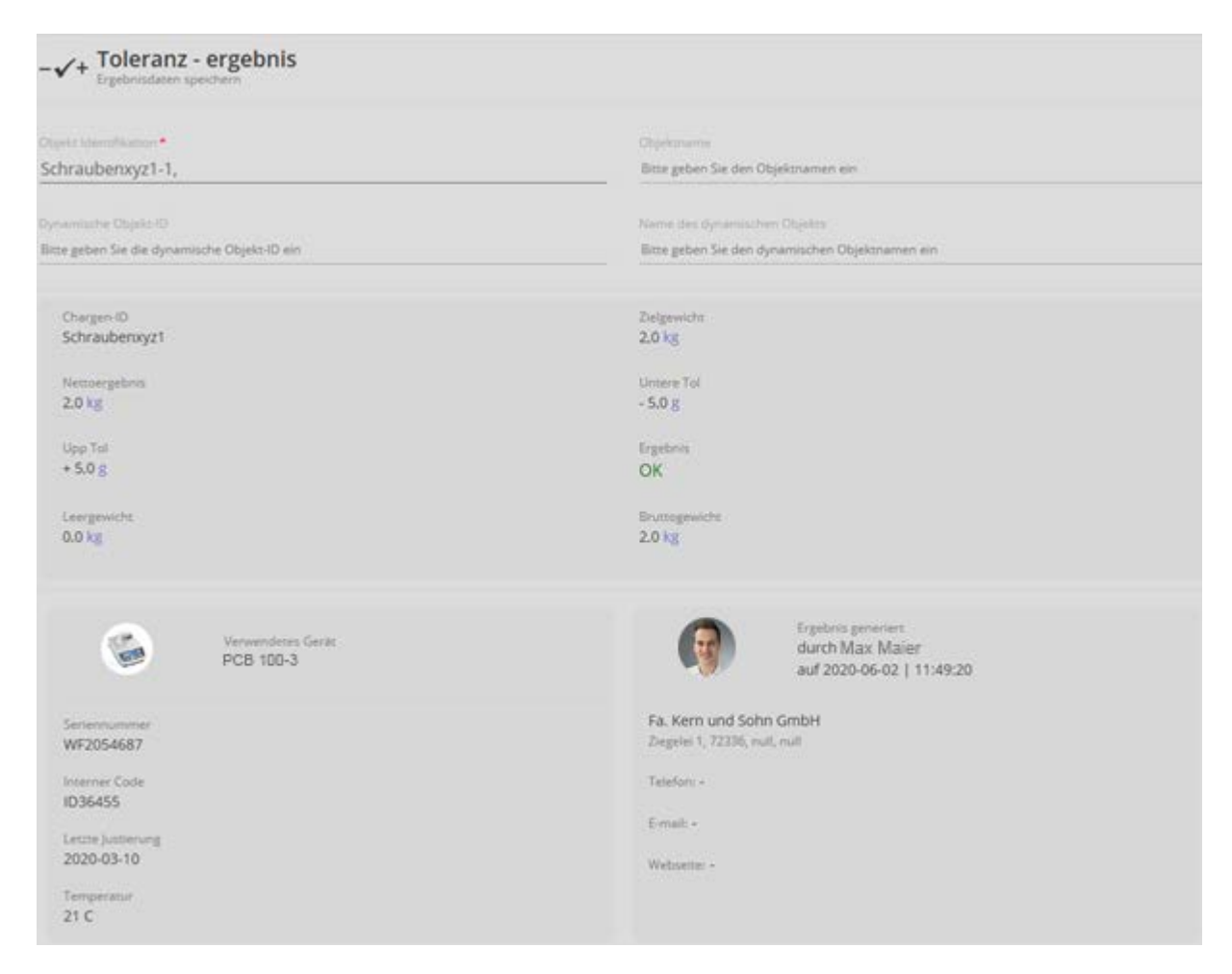

Now these values can be stored, either

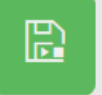

semi-automatically (green mode

B

by pressing the button) or fully automatic

(red mode

) always after the balance having been unloaded and then

reloaded.

That means that the user in mass storing activities doesn't need to press any button and can work efficiently.

The allocation of a batch ID grants that all results which have been achieved under this batch ID, are stored in the dynamic data memory under this ID.

#### Here is an example:

| TOLERANCE-W02062020115808 | SCHRAUBENXYZ1-1, | 2020-06-02 | 11:49:20 |
|---------------------------|------------------|------------|----------|
| TOLERANCE-W02062020120213 | SCHRAUBENXYZ1-1, | 2020-06-02 | 12:01:38 |

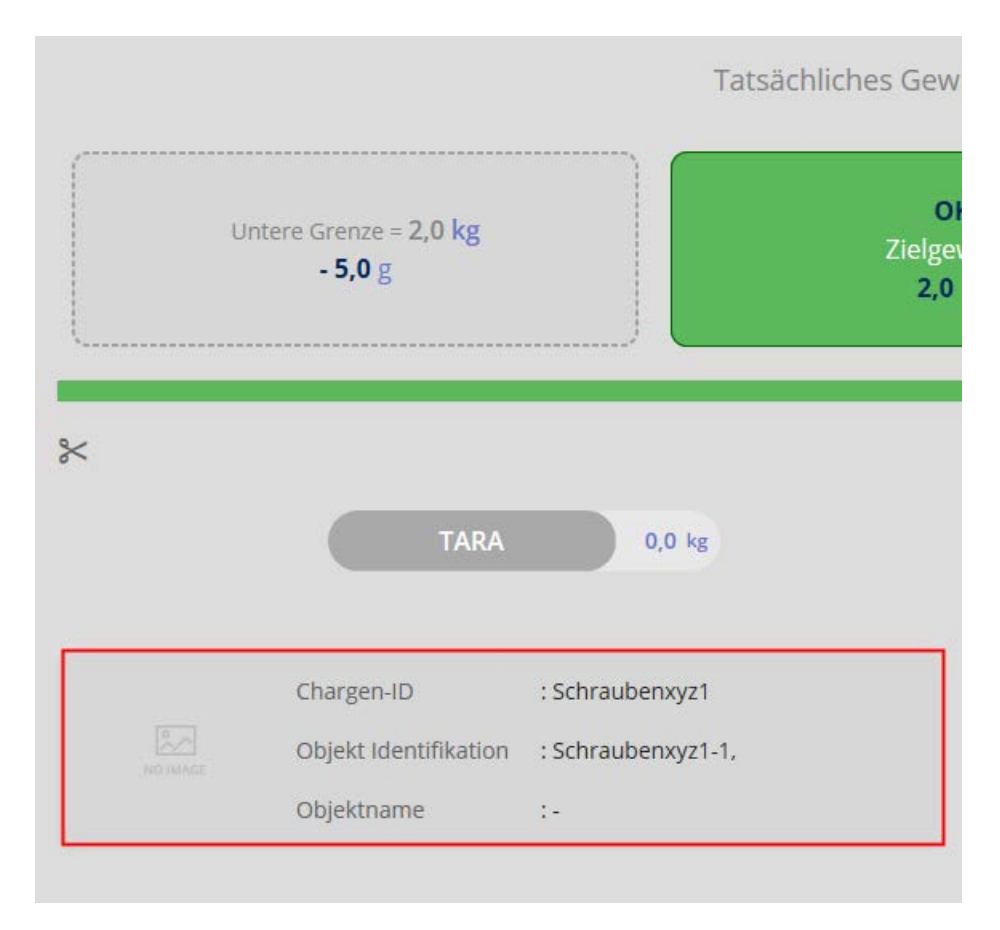

After storing the balance changes automatically into weighing mode. Batch and object ID are displayed:

Now the next weighing can take place.

#### 1.3 Start/Stop button

#### ID-backup:

It offers the possibility to store every weighed and saved weighing result with a unique ID number (Dynamic Object ID) and a ID name (Dynamic Object name).

The storage can always be initiated either semi-automatically (green mode

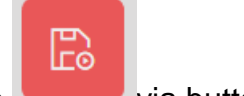

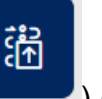

) every time after

F

or fully automatically (red mode via button result the balance having been unloaded and reloaded.

That means that the user in mass storing activities doesn't need to press any button and can work efficiently.

#### **1.4** Saving with object ID and object name:

נר בי

By clicking "Result" you can attribute object IDs and names to the weighing process, under which it is stored in the database.

Enter the IDs and store them in the database using

| F | Wahlen für<br>Objekt als<br>Stammdatum |  |
|---|----------------------------------------|--|
|   | speichern                              |  |

This overview can also be printed out:

|                        | ē |                                   | ē | Wahlen für<br>Drucken den<br>Ergebnisse |
|------------------------|---|-----------------------------------|---|-----------------------------------------|
| Either with the button |   | in the submenu on the right or by |   |                                         |
| Delow.                 |   |                                   |   |                                         |

| Objekt Identifikation*<br>Wtzr345                   | Objektname<br>Mehl                                                 |
|-----------------------------------------------------|--------------------------------------------------------------------|
| Dynamische Objekt-ID<br>Wtzr345-1                   | Name des dynamischen Objekts-<br>Mehl-1                            |
| Zielgewicht<br>-                                    | Nettoergebnis<br>2.0 kg                                            |
| Ergebnis<br>-                                       | Leergewicht<br>0,0 kg                                              |
| Bruttogewicht<br>2,0 kg                             |                                                                    |
| Verwendetes Gerät<br>PCB 100-3                      | Ergebnis generiert<br>durch Max Maier<br>auf 2020-05-25   13:19:34 |
| Seriennummer<br>WF2054687                           | Fa. Kern und Sohn GmbH<br>Ziegelei 1, 72336, null, null            |
| ID36455<br>Letzte Justierung<br>2020-03-10          | E-mail: -<br>Webseite: -                                           |
| Temperatur<br>21 C                                  |                                                                    |
| Wählen für<br>Objekt als<br>Stammdatum<br>speichern |                                                                    |

#### **1.5 Function Tolerance counting**

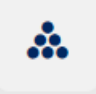

Button

**1** This function offers the possibility to weigh-in and to count parts via a previously determined reference weight.

For that you must determine in this screen the reference weight and the corresponding piece quantity:

You can determine the reference weight either by weighing or by manual input:

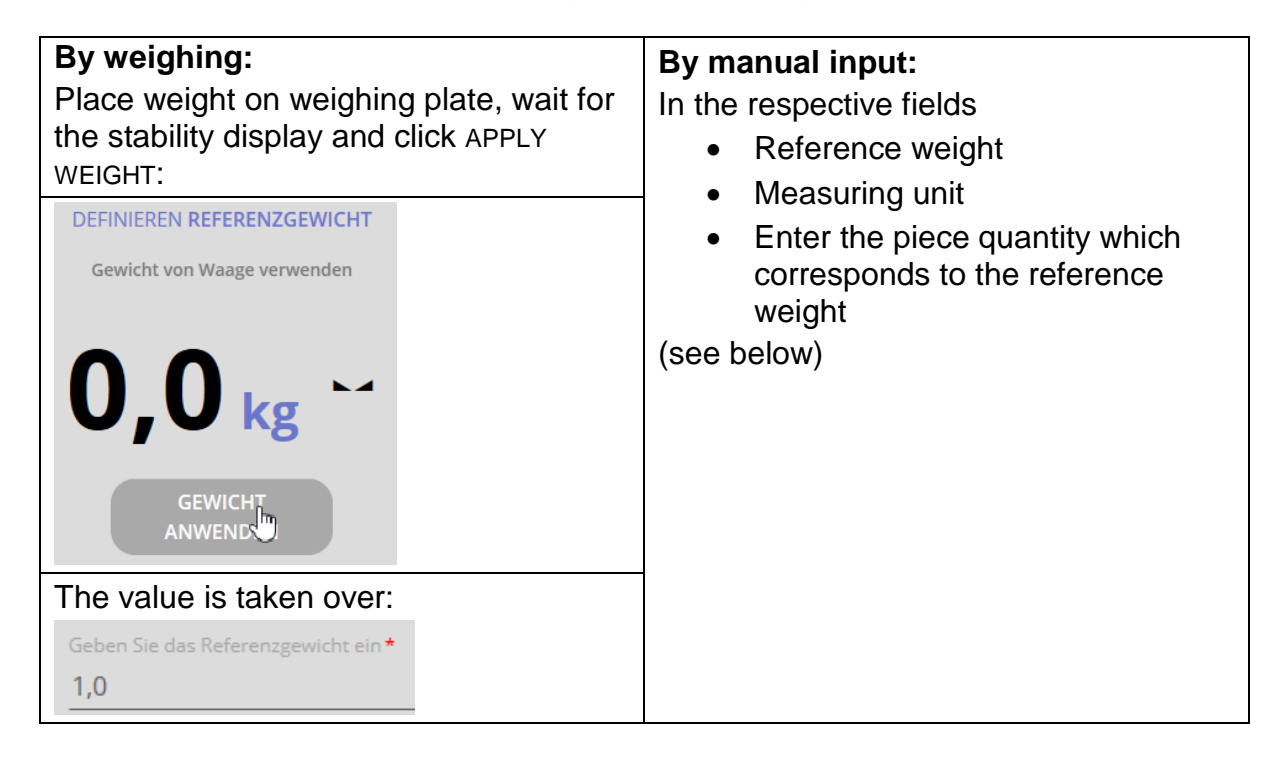

Select weighing unit and enter the piece quantity which has to match with the reference weight:

| Geben Sie das Referenzgewicht ein * | Einheit | Einheit |  |  |
|-------------------------------------|---------|---------|--|--|
| 1,0                                 | (kg)    |         |  |  |
| Menge der Referenzobjekte *<br>1    |         |         |  |  |

Click CONFIRM.

The screen to enter the target piece quantity and the upper and the lower limit value appears:

|     | Т                           | atsächliche Stückzahl: <b>O</b> St.                       |    |                           | > 0 <   |
|-----|-----------------------------|-----------------------------------------------------------|----|---------------------------|---------|
|     | Definieren<br>Untere Grenze | Klicken / Tippen Sie hier, um<br>Ziel-Stückzahl festlegen | 01 | Definieren<br>bere Grenze |         |
| 0 g | TARA 0,0 kg                 |                                                           | 0  |                           | 15000 g |
|     |                             | Referenzgewicht                                           |    | ·                         | 1,00 kg |

Click every field and enter value: Piece number under limit value, target piece quantity and piece quantity upper limit value.

#### Then start weighing:

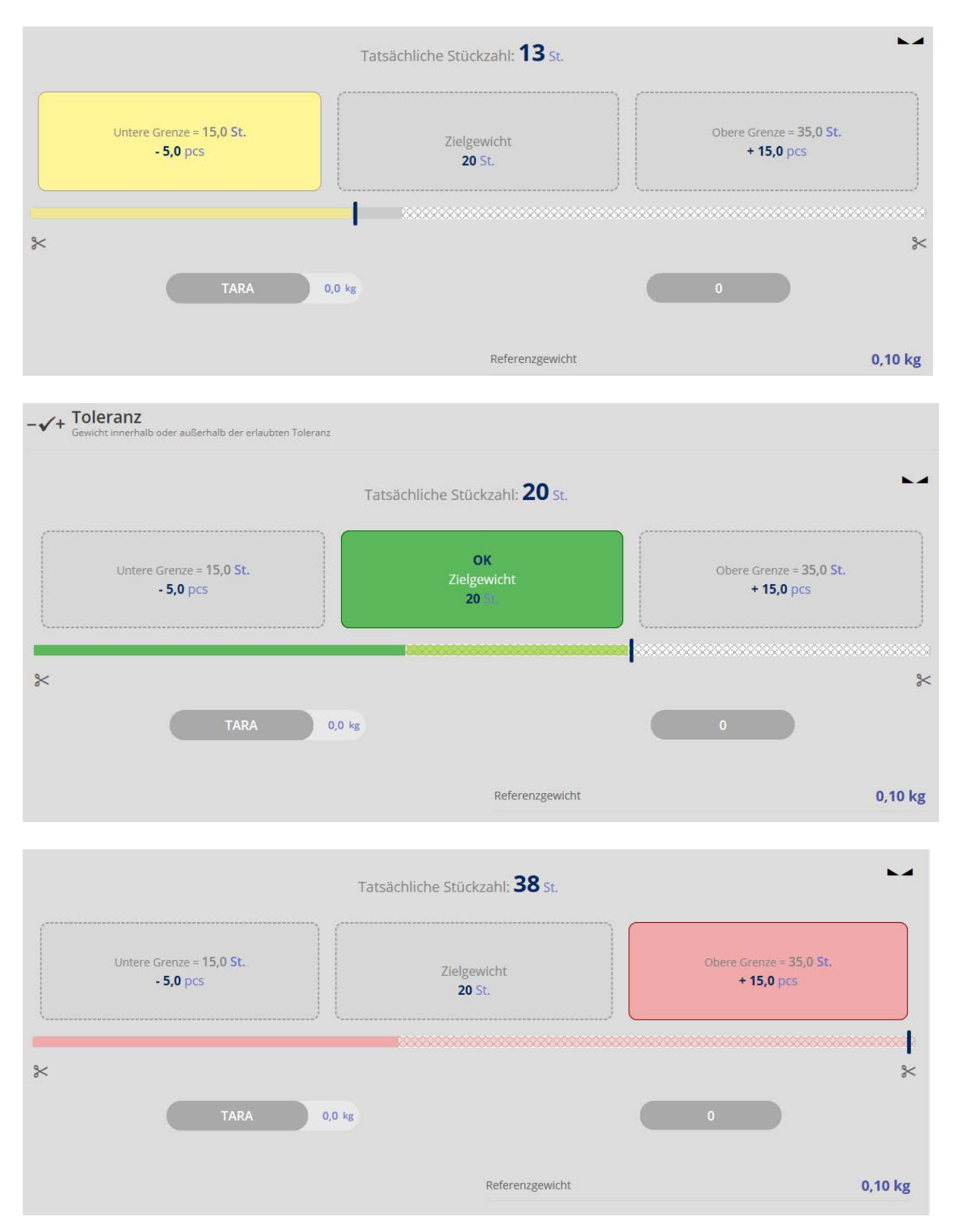

In the display the currently placed number of pieces appears, corresponding to the reference. Remove or add pieces in order to obtain the desired target piece quantity (green field appears).